# **Open Access**

# **Publishing Workflow**

For authors at institutions that have an Open Access agreement with Wiley

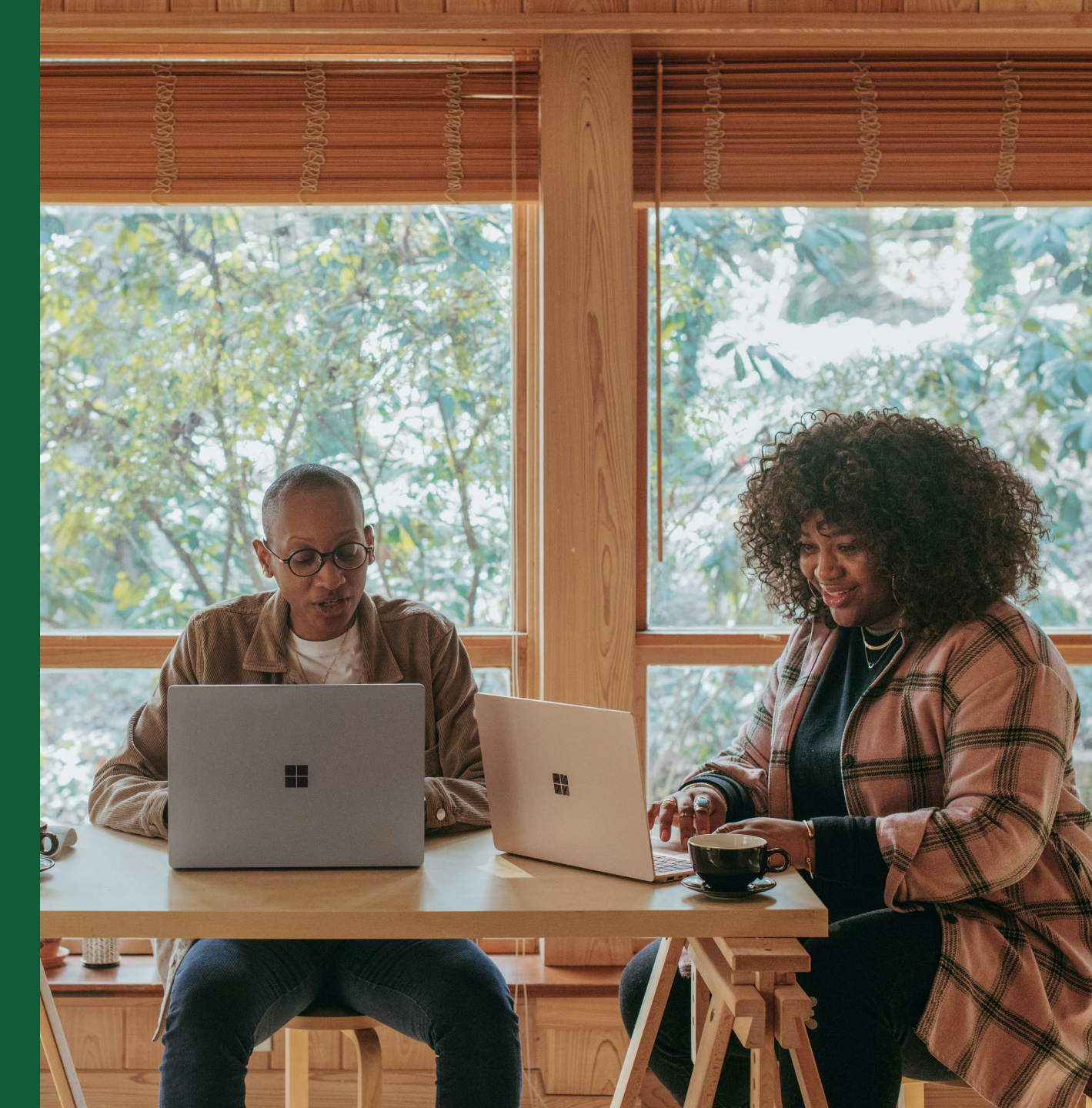

Wiley Publishing Japan (updated Feb 2024)

## Introduction

This guide is for authors affiliated with institutions that have an Open Access (OA) agreement with Wiley. There are three types of journals, and your OA publishing workflow will be different according to which type of journal you publish in.

Please refer to a section relevant for you and follow instructions.

## (1) Hybrid OA ... p. 4 -

if you publish your article in a Hybrid journal, which means a subscription journal that also offers the option of publishing articles open access

### (2) Full Gold OA ... p.27 -

if you publish your article in a Full Gold OA journal that publishes all articles open access only

### (3) Hindawi ... p.39-

if you publish your article in a journal published by Hindawi, which was acquired by Wiley in 2021 and publishes about 260 Full Gold OA journals

# **OA Publishing Workflow at a Glance**

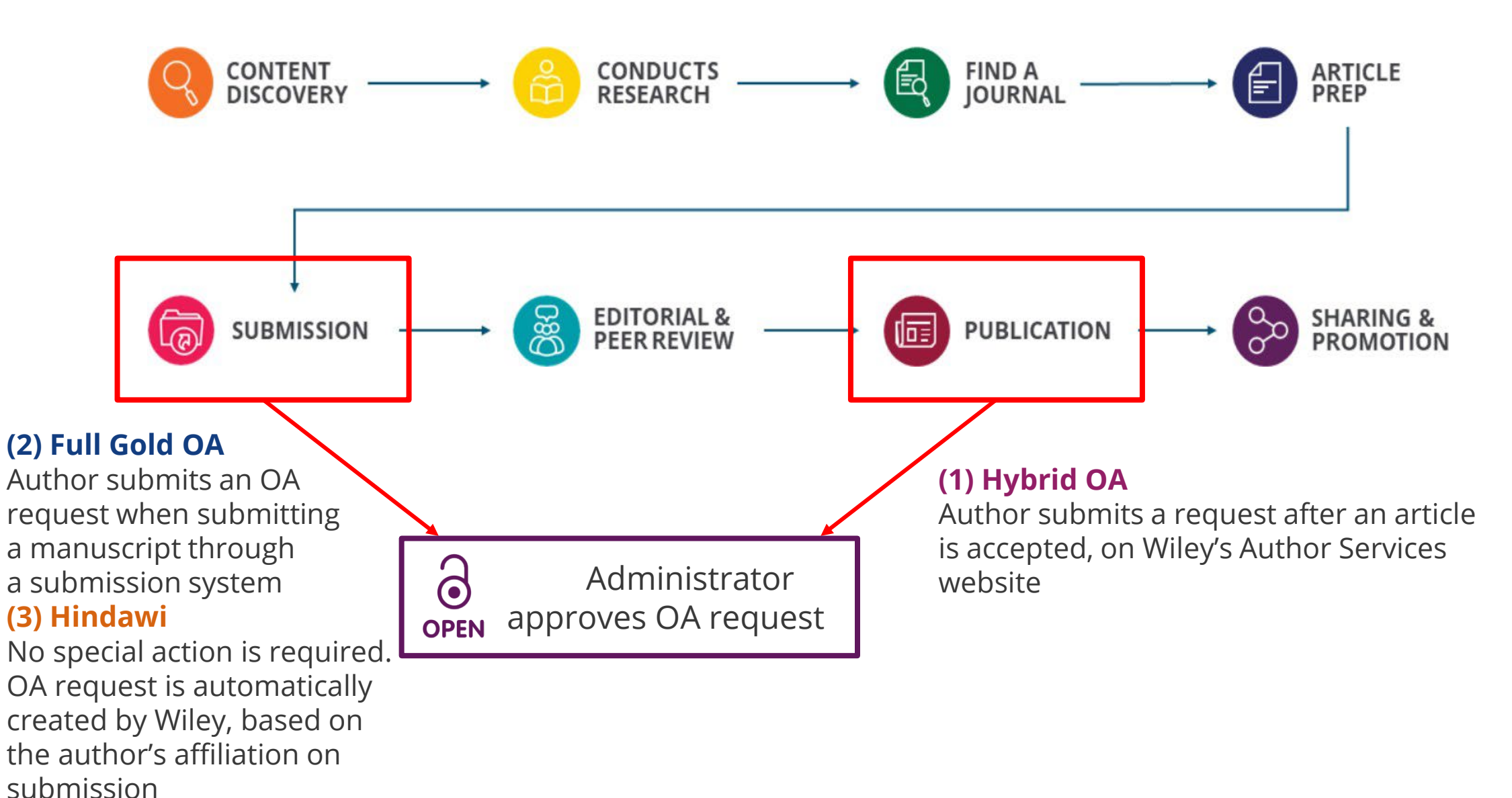

# (1) Hybrid OA

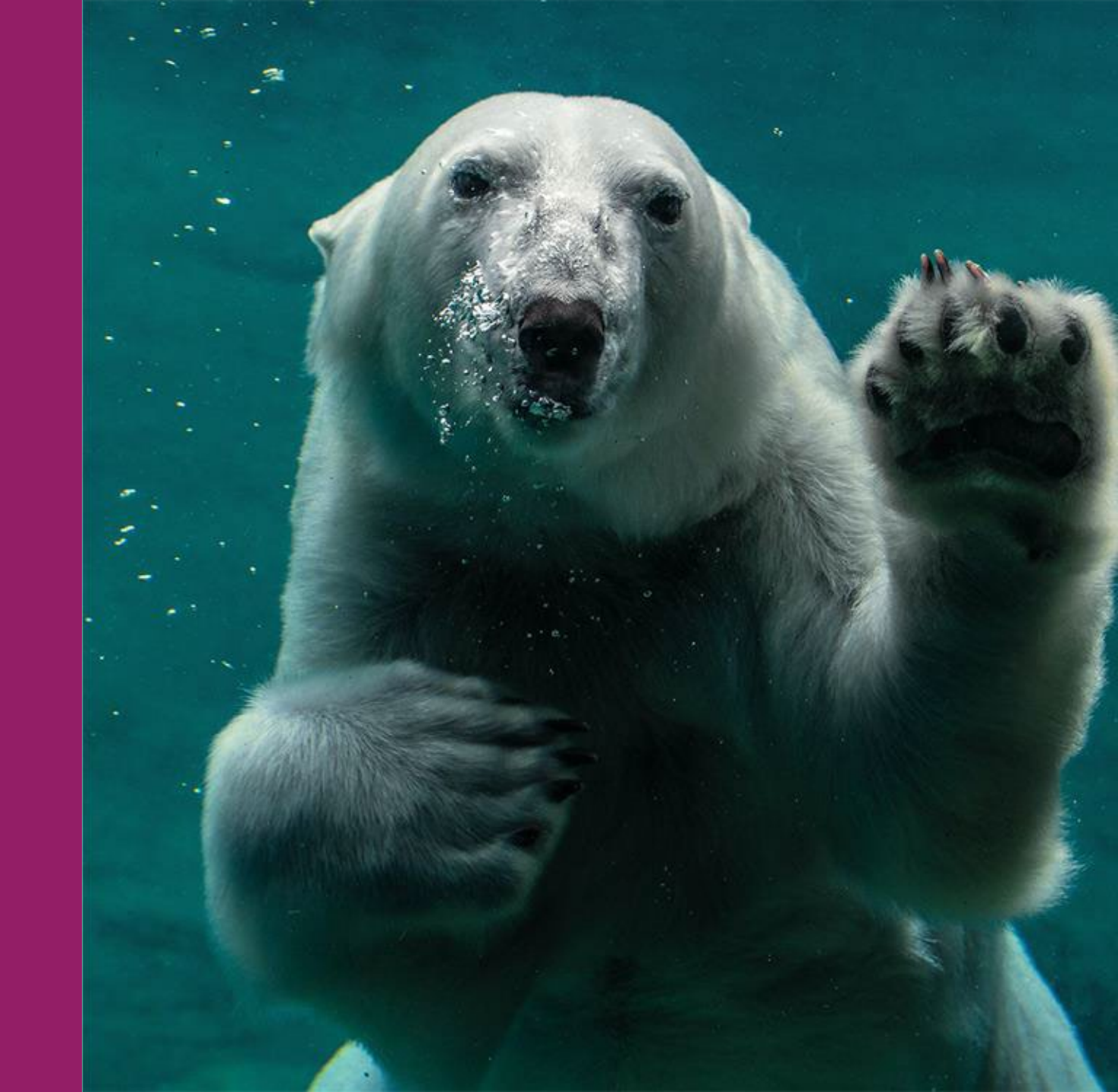

# Hybrid OA - Workflow of Submitting an OA Request

Article is accepted

Corresponding Author is invited to Author Services by email

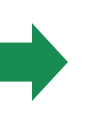

**Note:** Before starting the steps on Author Services, please check that the email address registered on Author Services is up-to-date. If an outdated address is registered, the address is displayed on your OA request and may cause difficulty when your institution verifies your affiliation.

To check or update your email address on Author Services, go to 'EMAIL' section in My Profile.

### **Steps on Author Services**

- ✓ Confirm Responsible Corresponding Author (RCA)
- Enter funding information
- ✓ Confirm RCA's affiliation
- ✓ Confirm copyright ownership
- ✓ Select open access
- ✓ Select CC license type
- ✓ Sign license

OA request is submitted to institution
 OA admin approves or denies request
 Author is notified

5

## **Get Started for OA Request**

# Author Services invitation

You are invited to Author Services when your article has been accepted by a journal, regardless of institutional affiliation.

To begin the author workflow for the article, click on the 'Manage article' button.

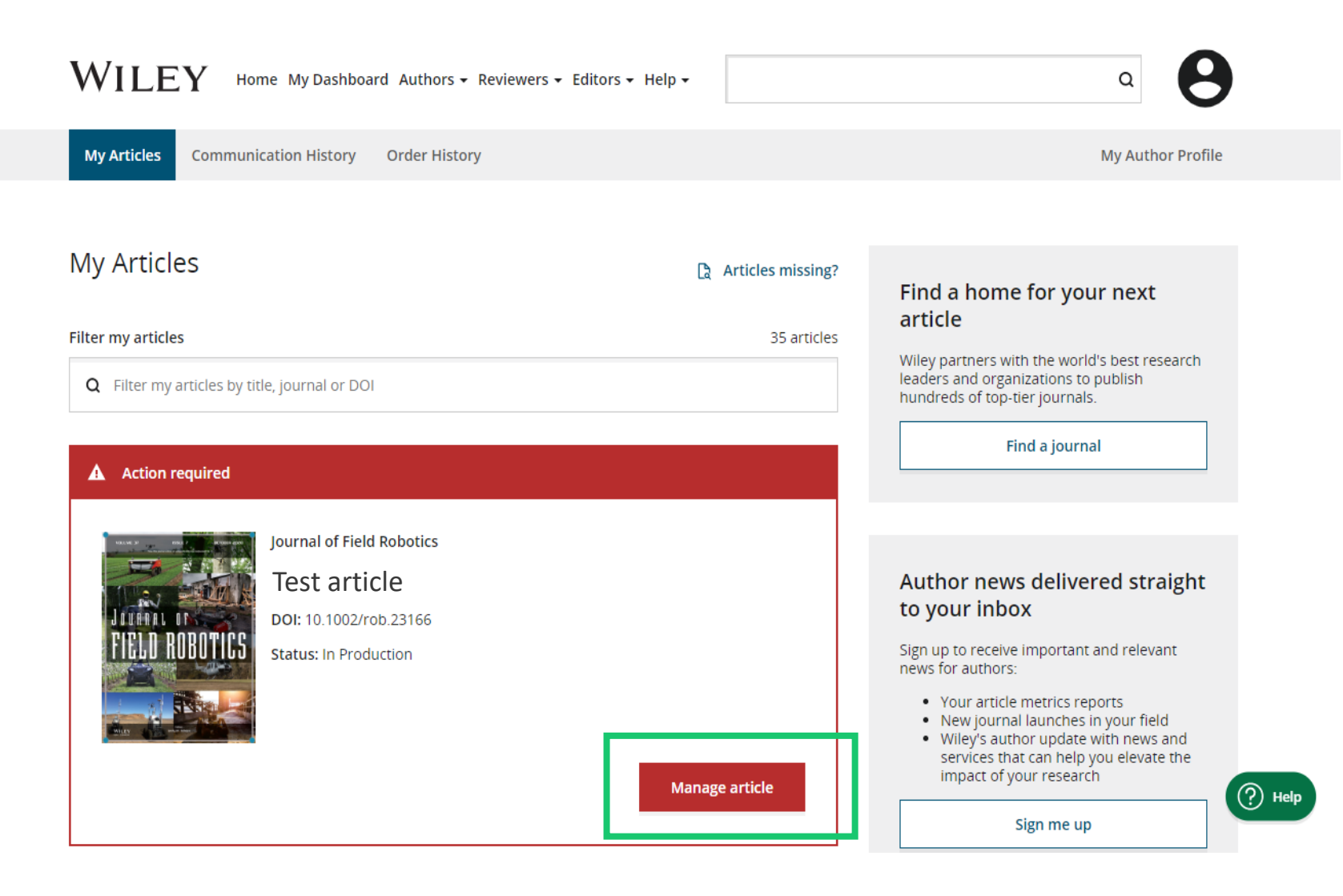

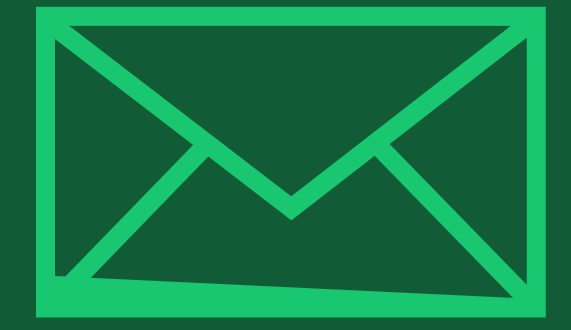

# Step 1:

## Confirm Responsible Corresponding Author (RCA)

Author Services

# **Confirm Corresponding Author(s)**

**Corresponding Author** 

The author list will show all authors registered when manuscript is submitted.

You have two options: select one or more Corresponding Authors from the author list and confirm, or select "This list is incorrect" to make any change to the list. WILEY Home My Dashboard Authors - Reviewers - Help -

#### ← Back to Manage this Article

**Confirm Author Roles** 

Funders & Grant Details

International Journal for Numerical Methods in Biomedical Engineering RCA article 2 DOI:10.1002/cnm.4476

### Confirm corresponding author(s)

Corresponding authors will have their contact information included on the final published article.

Most articles only have one or two corresponding authors.

| Affiliations            |                                        |                                                                  |
|-------------------------|----------------------------------------|------------------------------------------------------------------|
| Copyright Ownership     | Sze-Kie Ho Corresponding author        | Selections made here will be<br>reflected on the final published |
|                         |                                        | paper.                                                           |
| Open Access Options     |                                        | You will not be able to change this                              |
|                         | Venetia Linscombe Corresponding author | selection during proofing.                                       |
| License Agreement Types |                                        |                                                                  |
| License Submission      | Julian Touma Corresponding author      |                                                                  |
|                         |                                        |                                                                  |
|                         |                                        |                                                                  |
|                         |                                        |                                                                  |

This list is incorrect

# **Confirm Responsible Corresponding Author**

# Important!

### Only one RCA for each article

This screen displays Corresponding Author(s) selected from the previous screen.

The padlock icon next to author names indicates the author may be eligible for APC coverage.

Only one author can be selected as the **Responsible Corresponding Author** (RCA). RCA will be the only author responsible for the entire publication process including license signing, and who can submit an OA request to their institution for APC coverage.

International Journal for Numerical Methods in Biomedical Engineering RCA article 2 DOI:10.1002/cnm.4476

Affiliations

#### Which corresponding author is responsible for the remaining publication **Confirm Authors** activities? Funders & Grant Details Wiley requires one corresponding author to be assigned to complete remaining pre-publication activities, including: Confirming the article's funding information Verifying affiliation with institutions that have pre-paid for Open Access publishing fees Arranging payment for Open Access fees, when applicable Copyright Ownership Signing the copyright license and/or gathering signatures from copyright owners Reviewing online proofs of the final article **Open Access Options** License Agreement Types 9 Article may be eligible for Open Access APC funding or discount License Submission · Information provided at submission indicates Sze-Kie Ho may be affiliated with Stockholms Universitet Information provided at submission indicates Venetia Lipscombe may be affiliated with UNIVERSITAT WIEN If you wish to participate, they should be assigned as the responsible corresponding author Sze-Kie Ho Venetia Lipscombe 🛛 🙆 Iulian Touma Corresponding authors

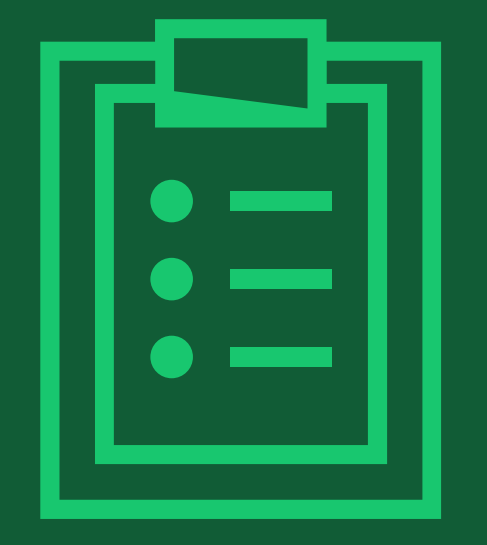

# **Step 2:** Confirm Funders & Grant Details

## **Confirm Funders & Grant Details**

### Funder Name & Grant Number

If you have received grants for research your article is based on, select the name of the funder from the list, and enter a grant number (if any) in the next screen.

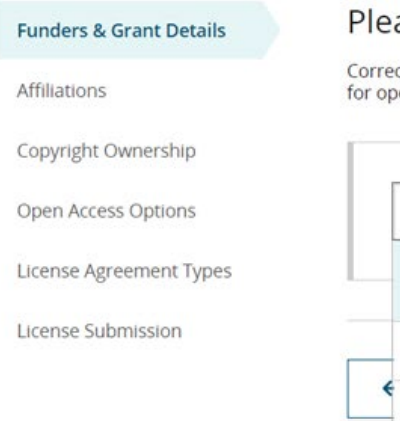

#### Please confirm your funders for this article <sup>(2)</sup>

Correctly declaring your funders helps us ensure that you're compliant with any funder mandates and determines if you're eligible for open access funding.

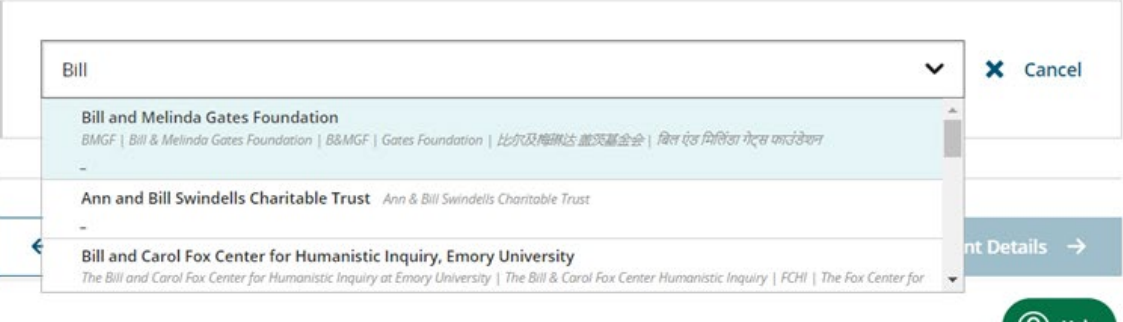

#### Please provide grant details for the funders

If you received a grant number from your funder, add it here. If you did not receive a number, check 'I have not received a number for this grant.'

| Frant Number * | Add Recipients (optional)  |   |   |                   |
|----------------|----------------------------|---|---|-------------------|
| OPP1111879     | Add one or more recipients | ~ | + | Add another grant |

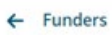

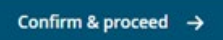

11

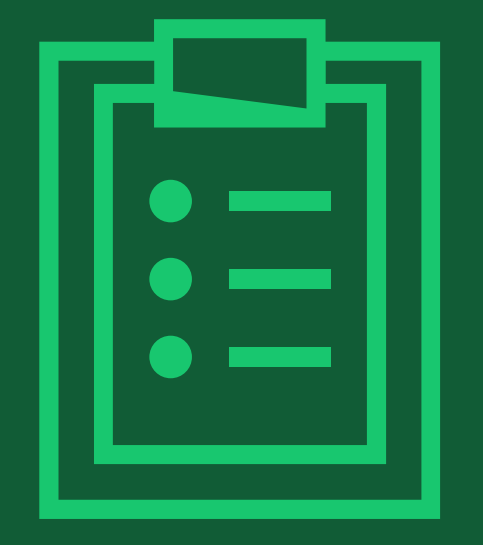

# **Step 3:** Confirm Affiliations

# **Confirm RCA's Institutional Affiliation**

### **Confirm affiliation**

As RCA, you need to confirm or edit your institutional affiliation. This information is prepopulated based on your details provided through our submission systems, at the point of submission of the article.

If the information is correct, please confirm it by clicking 'Confirm & proceed'.

If you need to add any affiliations, click 'Add affiliation'.

#### WILEY Home My Dashboard Authors - Reviewers - Editors - Help -

#### Back to Dashboard

Journal of Adolescent & Adult Literacy

| Test article |  |
|--------------|--|
|--------------|--|

DOI: 10.1002/jaal.81557

#### Funders & Grant Details

Affiliations
Copyright Ownership
Open Access Options
License Agreement Types

Payment

License Submission

#### Please confirm your affiliations for this article

Please confirm your primary affiliation with the institution where the research for this article was conducted. This helps us determine if your institution may cover your OnlineOpen Article Publication Charge and will not affect any information in the published article.

· Do not include any of your co-authors' affiliations.

• When searching for your affiliation, select your institution only; do not include a department, office, or other subdivision (e.g., enter "University of Oxford" and not "University of Oxford Department of Economics"). Using a specific department or subdivision may affect the open access payment options you are offered.

| + Add affilia |
|---------------|
|               |

## **Enter Additional Affiliation**

### **Choose from list**

As you start typing your additional affiliation, possible matches will auto-populate below for you to choose from.

(This information comes from the Ringgold database of research institutions)

| ٦ | ← Back to Dashboard                   | Dashboard Authors - Reviewers - Editors - Help -                                                                                                    | <u> </u>                                       |
|---|---------------------------------------|----------------------------------------------------------------------------------------------------|------------------------------------------------|
|   | Journal of Adolescent & Adult Literac | cy                                                                                                    |                                                |
|   | Test article                          |                                                                                                    |                                                |
|   | DOI: 10.1002/jaal.79856               |                                                                                                    |                                                |
|   | Funders & Grant Details               | Please specify your affiliations for this article                                                                                                    |                                                |
| T | Affiliations                          | Please add your primary affiliation with the institution where the research for this article was conducted.<br>if your institution may cover your OnlineOpen Article Publication Charge and will not affect any information<br>article. | This helps us determine<br>on in the published |
|   | Copyright Ownership                   | • Do not include any of your co-authors' affiliations.                                                                                                    |                                                |
| T | Open Access Options                   | • When searching for your amilation, select your institution only; do not include a department, office, or o enter "University of Oxford" and not "University of Oxford Department of Economics").                                      | ther subdivision (e.g.,                        |
|   | License Agreement Types               |                                                                                                    |                                                |
|   | License Submission                    | Max Planck G                                                                                                    | Q 🗙 Cancel                                     |
|   |                                       | FROM YOUR PROFILE                                                                                                    |                                                |
|   |                                       | Max-Planck-Gesellschaft<br>MÜNCHEN, BAVARIA, DE                                                                                                    |                                                |
|   |                                       | ALL OTHER INSTITUTIONS                                                                                                    |                                                |
|   |                                       | Max-Planck-Institut fur Herz- und Lungenforschung W G Kerckhoff-Institute<br>BAD NAUHEIM, HESSE, DE                                                                                                    |                                                |
|   |                                       | Max-Planck-Innovation GmbH                                                                                                    | $\rightarrow$                                  |

## WILEY

14

# If Multiple Affiliations Have OA Agreement with Wiley

### Select 'primary affiliation'

If you enter affiliations with multiple institutions and more than one of the institutions has an OA agreement with Wiley, you will be presented with an additional screen and asked to select your **'primary affiliation' where research for the article was conducted**. Select one and click 'Confirm & proceed'.

### Once it is confirmed, you can submit your OA request to the 'primary affiliation' only, not to any other institution.

International Journal for Numerical Methods in Biomedical Engineering Test Article DOI:10.1002/cnm.38344

Funders & Grant DetailsAffiliationsCopyright OwnershipOpen Access OptionsLicense Agreement TypesLicense Submission

#### Note: if only one institution has an OA agreement with Wiley, you will not be presented with this screen

## Where did you spend the most time researching this article?

We noticed that the institutions below have an agreement with Wiley and may make your article eligible for free open access. As per the agreement, the article publication charge may be covered by the account associated with the institution you were primarily involved with during research.

○ Verified ⑦

University of Canberra CANBERRA, AUSTRALIAN CAPITAL TERRITORY, AU

○ Verified ③

← Affiliations

University of Oxford OXFORD, GB

Confirm & proceed -

#### Help with affiliations

| > | What does it mean if my institution is "not verified"?                         |
|---|--------------------------------------------------------------------------------|
| > | What if my department is not listed?                                           |
| > | What if my organization is not listed?                                         |
| > | Should I list the affiliations of my coauthors?                                |
| > | What if I changed or moved organizations?                                      |
| > | What if my institution is listed,<br>but its name or location is<br>incorrect? |
|   |                                                                                |

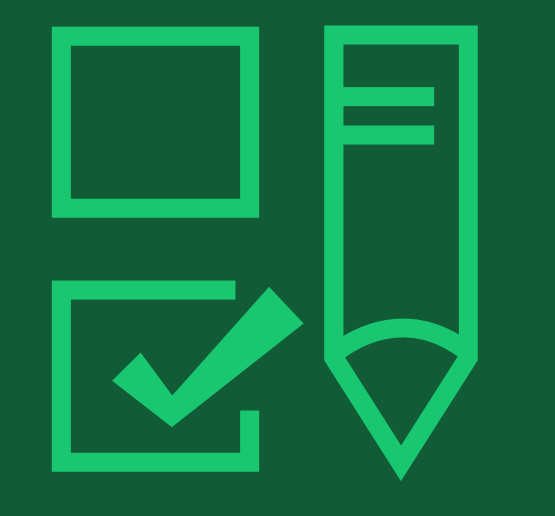

# **Step 4:** Copyright Ownership Selection

## Copyright

You are presented with the Copyright Ownership selection. If you are affiliated with a university, the most common choice will be "Contributor-owned work".

#### ← Back to Dashboard

Journal of Adolescent & Adult Literacy Selenium-OO-Test-2020-04-16WAT9a8kR5Y DOI: 10.1002/jaal.81557

| Funders & Grant Details | Please specify who owns the copyright for this article                                                                                                    |
|-------------------------|----------------------------------------------------------------------------------------------------|
| Affiliations 🗸          | The answer to this question will tell our system whether you are authorized to sign this form yourself, or if you will be required to obtain another signature in order to legally transfer or retain copyright.                                                                                                    |
| Copyright Ownership     | Contributor-owned work                                                                                                    |
| Open Access Options     | This is the correct selection for most authors. It is customary in most academic and healthcare institutions for faculty to retain copyright for articles that they have authored. Please check whether different policies apply in your institution.                                                                                                    |
| License Agreement Types | O U.S. Government work                                                                                                    |
| Payment                 | Applies only if your work was authored as part of your official duties as a United States federal government employee; such works are in the public domain in the US.                                                                                                    |
| License Submission      | O U.K. Government work<br>Applies only to employees of the U.K. Government.                                                                                                    |
|                         | Non-Governmental Organization work<br>Applies only if the work was carried out during the course of employment by a Non-Governmental Organization.                                                                                                    |
|                         | Other Government work<br>Applies only to government employees outside of the U.S. and U.K.                                                                                                    |
|                         | O Company/institution-owned work<br>This does not typically apply to most universities and academic institutions. Applies when an organization, often a<br>commercial corporation, owns the copyright of a work either because there is a specific clause in the author's contract of<br>employment that states the company/institution's ownership of its employees' intellectual property, or it has been<br>contracted ('made for hire'). |

## WILEY

17

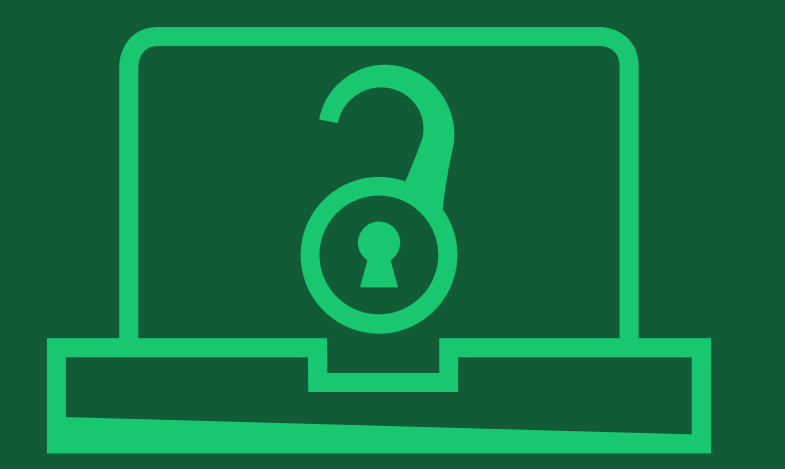

# **Step 5:** Confirm Open Access Option

## **Open Access Option**

# Important!

### Make article OA

You are notified that your institution has an OA agreement with Wiley. Choose "Yes" to make your article open access and request your institution to cover the article publication charge (APC).

lf not, select "Keep my article subscription-only".

WILEY

#### ← Back to Manage this Article

Funders & Grant Details 🗸

Copyright Ownership

**Open Access Options** 

License Submission

License Agreement Types

Affiliations

International Journal for Numerical Methods in Biomedical Engineering Test article DOI:10.1002/cnm.4413

~

### Do you want to make your article open access?

#### a Open Access

Wiley has an agreement with your institution, Karolinska Institutet, to cover eligible open access article publication charges (APCs) for their affiliated authors. Visit our <u>Bibsam</u> page to find out what type of APC coverage is available from your institution.

Make your article freely available for everyone to read, copy, distribute and share.

Publishing open access:

- Enables the greatest possible readership and multidisciplinary influence
- Allows your article to be cited widely and achieve the greatest possible impact in your field
- Complies with open access mandates retain copyright and choose a Creative Commons license

← Copyright Ownership

Keep my article subscription-only

Yes, make my article open access →

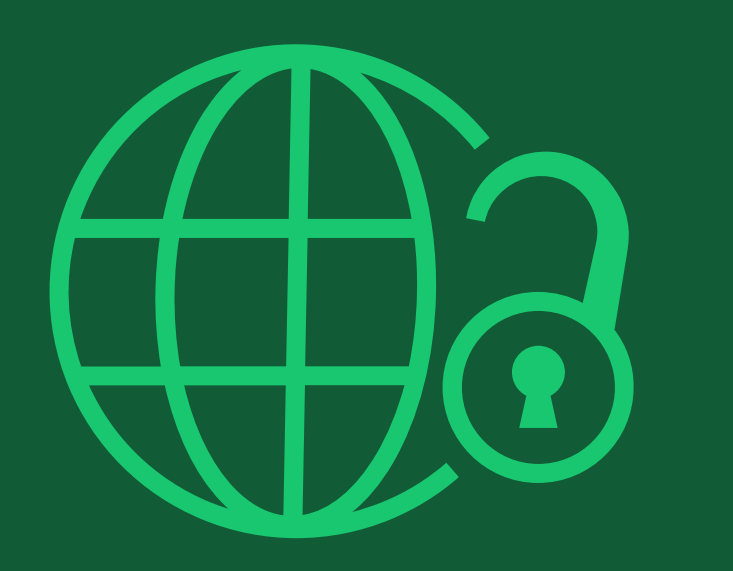

# **Step 6:** License Agreement Type

### **CC license types**

If open access is selected, you are asked to select a Creative Commons license from license types available for the journal..

A short description of each Creative Commons license type is made available per license type to aid authors when deciding which license to sign. The most common license type chosen by authors is CC-BY, which is also the least restrictive.

International Journal for Numerical Methods in Biomedical Engineering KEMO test 4 DOI:10.1002/cnm.36197

Affiliations

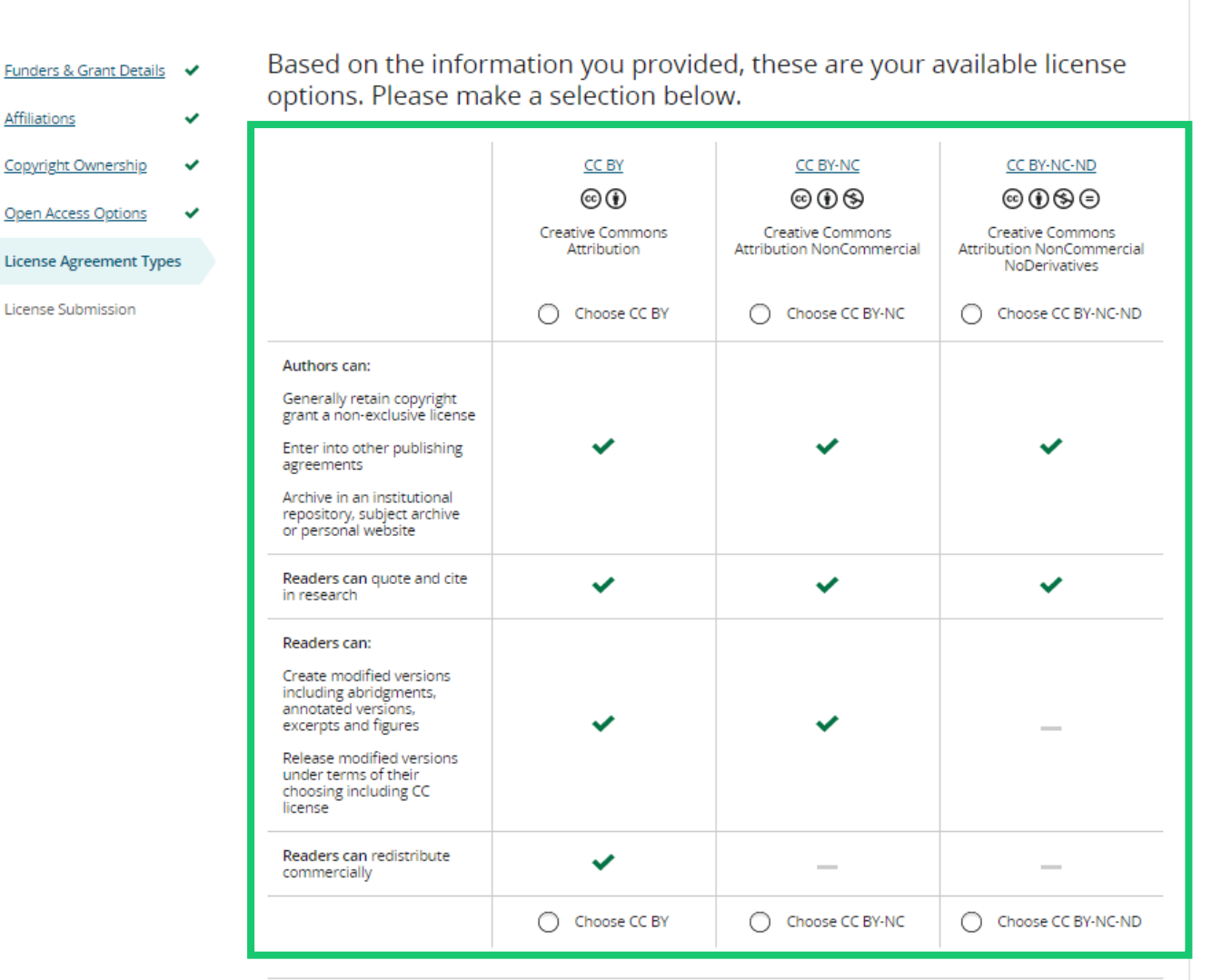

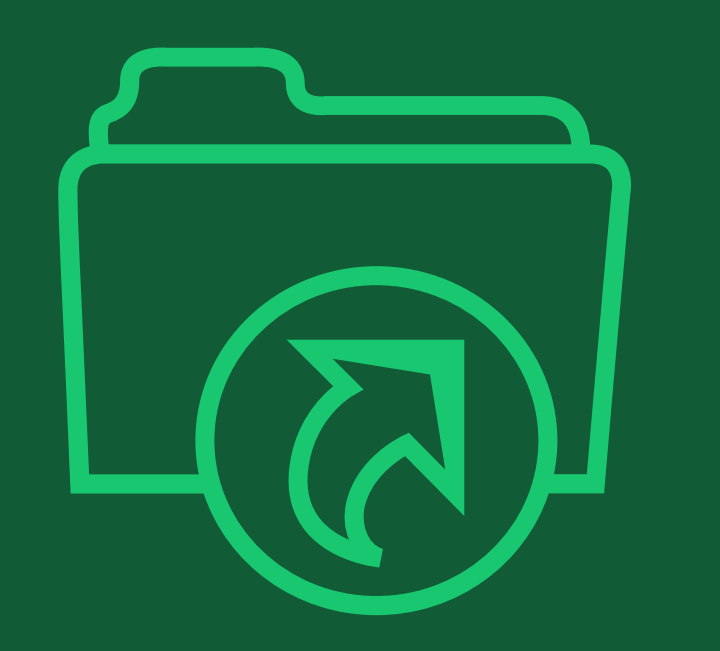

# **Step 7:**

## **License & OA Request Submission**

# **Signing License Agreement**

## Sign & submit

The next step is license signing. Review a license agreement based on your chose in the previous screen. If you agree:

- Check a box to confirm your agreement
- And enter your name •

#### Back to Dash Back to Dash Control Control Contro Control Control C

Journal of Adolese

Test article DOI: 10.1002/jaal.

| Funders & Grant Details | ~ | Please sign                                     |
|-------------------------|---|-------------------------------------------------|
| Affiliations            |   | Creative Commons                                |
| Anniacions              | • | This license lets othe<br>original creation. Th |
| Copyright Ownership     | ~ | licensed materials.                             |
| Open Access Options     | ~ |                                                 |
| License Submission      |   |                                                 |
|                         |   |                                                 |
|                         |   |                                                 |
|                         |   | Date: May 07, 2020                              |
|                         |   | Contributor name: Sze-K                         |

| cent & Adult Literacy                                                                                                    |                                            |
|----------------------------------------------------------------------------------------------------|--------------------------------------------|
| 31557                                                                                                    |                                            |
| T Details V Please sign the license                                                                                                    |                                            |
| Creative Commons Attribution License                                                                                                    |                                            |
| <ul> <li>This license lets others distribute, remix, tweak, and build upon your work, even commercially, as long as the original creation. This is the most accommodating of licenses offered. Recommended for maximum dissemir licensed materials.</li> </ul> | ey credit you for the<br>nation and use of |
| otions 🗸 Journal of Adolescent & Adult Literacy                                                                                                    | ^                                          |
| sion Published by Wiley on behalf of International Literacy Association (the "Owner")                                                                                                    |                                            |
| LICENSE AGREEMENT FOR PUBLISHING CC-BY                                                                                                    |                                            |
| Date: May 07, 2020                                                                                                    |                                            |
| Contributor name: Sze-Kie Ho                                                                                                    |                                            |
| Contributor address:                                                                                                    |                                            |
| Re: Manuscript entitled Selenium-OO-Test-2020-04-16WAT9a8kR5Y (the "Contribution")                                                                                                    |                                            |
| for publication in Journal of Adolescent & Adult Literacy (the "Journal")                                                                                                    |                                            |
| published by Wiley Periodicals, Inc. ("Wiley")                                                                                                    |                                            |
| Dear Contributor(s):<br>Theology & contributor (s):                                                                                                    | unte una Contribution                      |
| A the set of submittine your controllion to publication. In order to expende the entities and publishing brocess and enable where you dissemily                                                                                                    | all ath an appt 1                          |
| to execute this Agreement on their behalf.                                                                                                    | all other contributors                     |
| Contributor's Name Type name here                                                                                                    |                                            |

### Confirmation

Once you, as RCA, have signed and submitted your license for this article, your OA request will be submitted to your institution.

When this happens, you will be greeted with this confirmation screen.

Your OA request will be reviewed by your institution's OA administrators. Once the request is approved, your article will go thorough the regular publication process, like typesettings and copy-editing, and then published in open access.

#### Back to Manage this Article

#### Your order and license have been successfully submitted

1. A confirmation has been sent to your email.

2. You will be able to download the license from your dashboard.

Your institution, Karolinska Institutet, may cover your eligible open access article publication charge (APC) through an agreement with Wiley at no additional charge to you. If approved, your article will be published as open access in due course.

#### Article details:

International Journal for Numerical Methods in Biomedical Engineering Test article DOI:10.1002/cnm.4413

#### Help us improve your experience

Indicate your agreement with the following statement: "It was easy and straightforward to order the OnlineOpen open access option for my journal article."

#### O Strongly disagree

- Disagree
- O Neither agree nor disagree
- O Agree
- Strongly agree

Please add any comments below to expand on your reply.

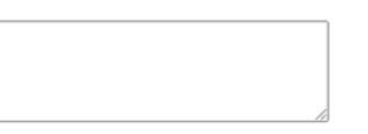

SUBMIT

24

# If your OA request was denied by your institution (1)

### **Denial notification**

If your OA request was approved or denied by your institution, you receive a notification email from Wiley. If you receive a denial notification (right), you have two options:

1. Publish the article as subscription-only, without paying APC

2. Make the article open access by paying APC on your own

See the next page for steps for each.

### [Denial notification email]

Dear Author,

We are responding to your request for your institution or funder to pay the article publication charge for the following article.

Article Title: Article DH\_ID: Article DOI: Journal Code: Institution/Funder Name:

ABC University denied your Open Access payment request. Denial reason:

If you still want to make your article Open Access, please visit your <u>https://authorservices.wiley.com/home.html</u> either arrange for payment yourself or submit a new funding request to a different institution.

Sincerely,

The Wiley Open Access Account Team accountdashboardsupport@wiley.com

# If your OA request was denied by your institution (2)

### Your steps after denial

1. Publish the article as subscription-only, without paying APC

2. Make the article open access by paying APC on your own

Visit the Author Services and follow the steps described here for each.

Log into the Author Services and click on Manage article

1. Publish the article as subscription-only, without paying APC

Click on **Sign License** and sign CTA (license agreement for non-OA articles)

Your License

Please sign your license for your article to be published.

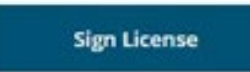

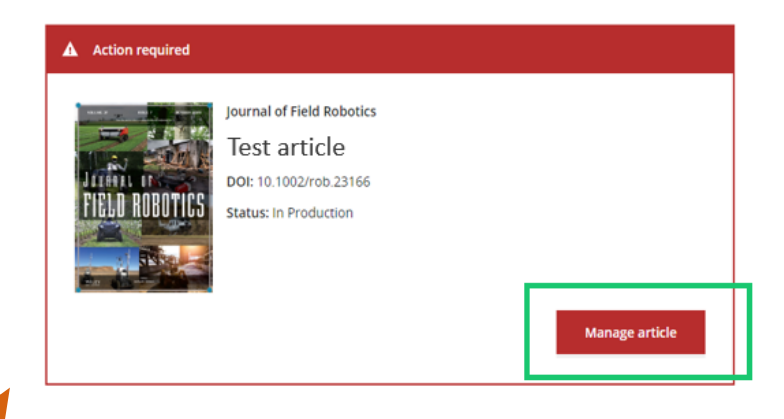

2. Make the article open access by paying APC on your own

Click on Order Open Access and pay APC by invoice or credit card

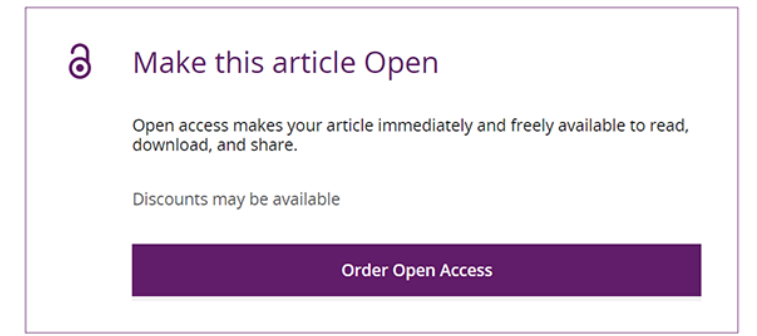

# (2) Full Gold OA

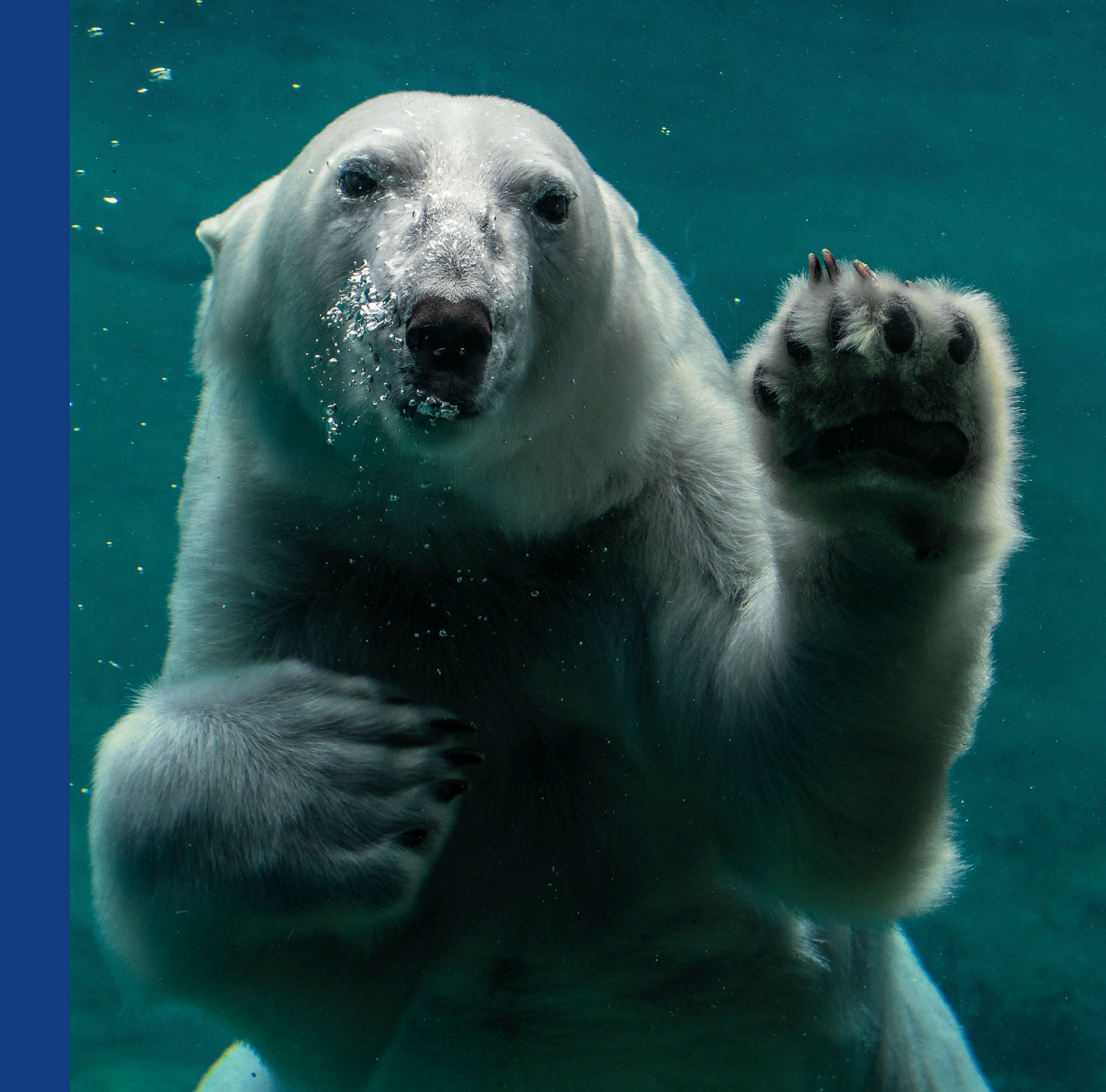

# Full Gold OA – Workflow of Submitting an OA Request

### Steps on Submission System (If OA request is denied by OA When submitting an article, admin, author is given select 'institution pays options to pay APC on their APC' and copy and paste own or withdraw submission) 'Account Code' Author is notified Profile. OA request is submitted to institution Article is accepted $\checkmark$ Corresponding Author OA admin approves or $\checkmark$ is invited to Author denies request Services by email $\checkmark$

WILEY

**Note:** Before starting the steps on Author Services, please check that the email address registered on Author Services is up-to-date. If an outdated address is registered, the address is displayed on your OA requests in the future and may cause difficulty when your institution verifies your affiliation. To check or update your email address on Author Services, go to 'EMAIL' section in My Profile.

### Steps on Author Services

- Confirm affiliation
- ✓ Confirm copyright ownership
- ✓ Select CC license type
- ✓ Sign license

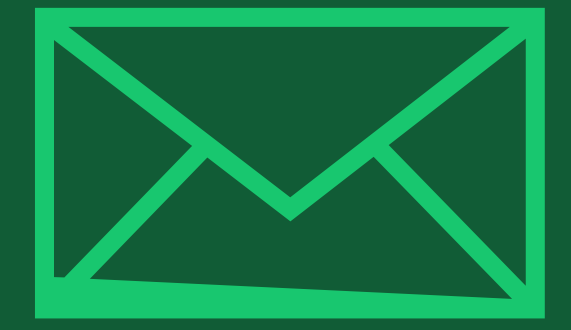

# Step 1:

Author submits manuscript to Open Access Journal and indicates affiliation in payment question

Author Services

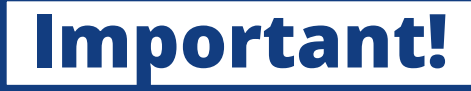

### Payment Option

You will be presented with a payment question during manuscript submission to the OA journal, through a submission system such as ScholarOne Manuscripts.

Choose the option "My institution has ... an agreement with Wiley" and follow a link to the **Account Code Finder Tool**.

#### Submission

| Step 1: Type, Title, & Abstract |
|---------------------------------|
| Step 2: File Upload             |
| Step 3: Attributes              |
| Step 4: Authors & Institutions  |
| Step 5: Reviewers               |
| Step 6: Details & Comments      |
| Step 7: Review & Submit         |

| Charge from this account on behalf of the author, or offer a discounted APC.<br>Use our Account Code Finder Tool to check if the Corresponding Author's institution or funder has an agreement with Wiley that may<br>pay your Article Publication Charge or offer a discounted APC. If their institution or funder is listed, choose this option.                                                                                                    |
|----------------------------------------------------------------------------------------------------|
| The Corresponding Author (or their institution) will pay directly or will arrange payment (request an invoice) for the APC. Select this option to pay or to arrange payment for the Article Publication Charge. Choose this option if the institution requires an invoice for payment. You can pay by credit card, invoice or proforma. If you choose this option, you may also be eligible for certain discounts from the "Discounts That May Apply" section. |
| The Corresponding Author is from a country on the Wiley Open Access Automatic Waiver List and may be eligible for an<br>automatic waiver of the Article Publication Charge.<br>If the Corresponding Author is from a country that appears on the list linked to above, select the Automatic Waiver option.                                                                                                    |
| oose a Payment Option                                                                                                    |
| 1. The Corresponding Author's institution or funder has an existing agreement with Wiley and may pay the Article<br>Publication Charge from this account on behalf of the author, or offer a discounted APC.<br>Click here to access the Account Code Finder Tool. Follow the directions on the page and enter the institution's code in the field<br>below.                                                                                                   |
| Please enter institution code here:                                                                                                    |
| 0 OUT OF 4 CHARACTER                                                                                                    |
| Enter the Grant/Project Number if the institution or funder requires this information:                                                                                                    |
|                                                                                                    |
|                                                                                                    |
|                                                                                                    |

Please note that funding, discounts and waivers will only be awarded if the CORRESPONDING Author qualifies. Therefore it is essential that you have correctly flagged the Corresponding Author on the "Authors & Institutions" submission step.

Upon submission of your manuscript, you'll need to select one of the three payment options

Depending on the Corresponding Author's institutional affiliation or funding source:

Editorial office comments (internal use):

**Payment Options** 

### Select account code

Search for your institution and then copy and paste the code into the appropriate field in the previous screen.

Once submission of a manuscript is completed, your OA request is sent to your institution.

| Use the dropdown menus below to find your affiliated institution or funder. If your institution or funder isn't listeneed to select a different payment option in the manuscript submission system.          Select your institution or funder's country:         Sweden |
|----------------------------------------------------------------------------------------------------|
| Sweden                                                                                                    |
| Sweden 🗸                                                                                                    |
|                                                                                                    |
|                                                                                                    |
| Select your institution or funder:                                                                                                    |
| Blekinge Tekniska Hogskola 🗸 🗸                                                                                                    |

## [Exception] Submission to Open Access Journals via Research Exchange

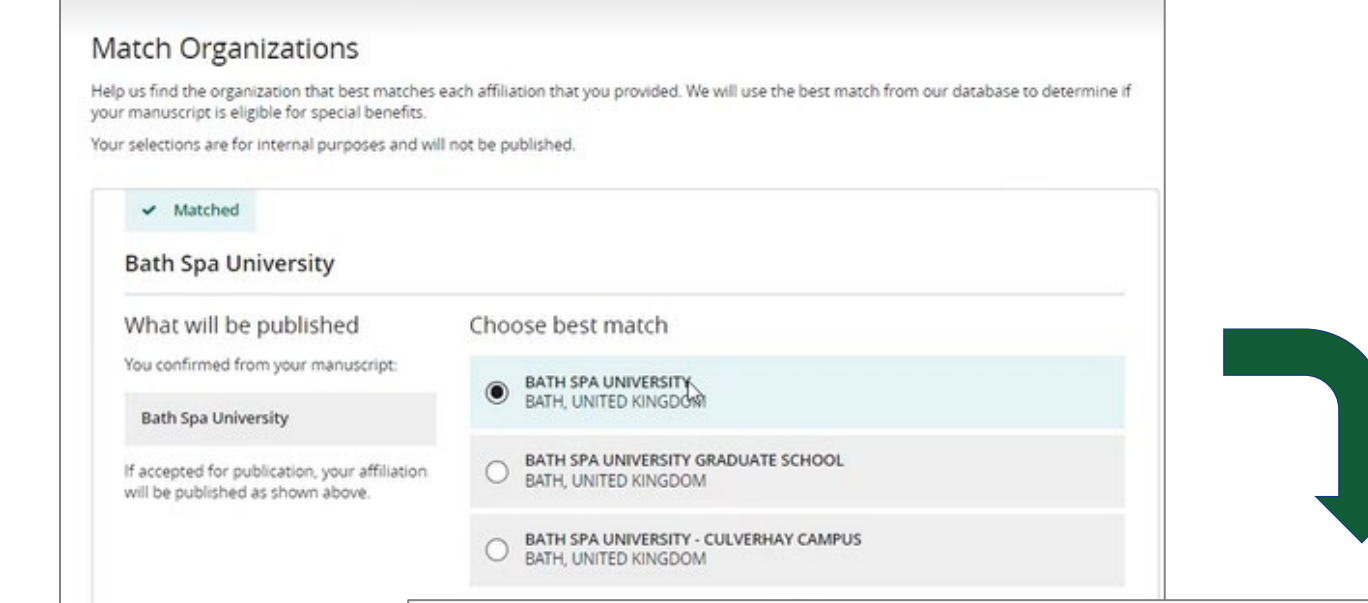

### No Need for Account Code

For journals using the new **Research Exchange** submission system, instead of institution account codes, authors will simply be asked to type in and select their affiliated institutions. Eligibility for institutional funding coverage is determined by the Corresponding Author's affiliation (You can only select a single Corresponding Author for one article)

#### **Open Access Discounts**

APC coverage, discounts, and waivers are only applied if the corresponding author is eligible

#### Discounts this submission is eligible for

If you're eligible for multiple discounts, the highest available discount will apply

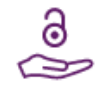

#### Open access APC discount or coverage

Because the corresponding author **Emily Bae** is associated with **Albion College**, this submission may be eligible for the Article Publication Charge (APC) to be discounted or entirely covered. If accepted, Wiley will contact you with further instructions.

Learn more about institutional discounts and coverage

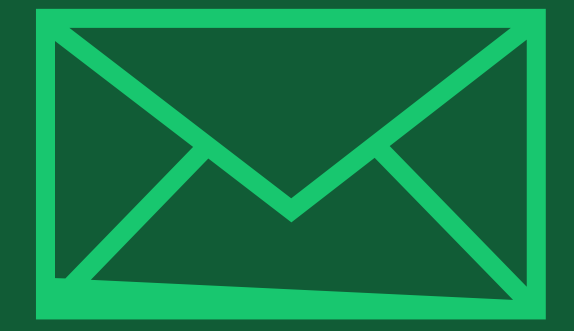

# **Step 2:**

Author receives notification that OA request has been approved by institution

Author Services

### **Request Approval**

You will receive an email confirmation that your OA request has been approved by your institution. Dear Author,

I am responding to your request for your institution or funder to pay the article publication charge for the following manuscript submitted to Test Journal:

Article Title: Manuscript ID: Article Publication Charge: Institution/Funder Name: Funder Grant Number Provided:

Your payment request has been accepted by the institution or funder.

If your manuscript is accepted for publication in Test Journal, you will not personally be asked to pay the article publication charge. If you have questions about the status of your manuscript, please contact the Editorial Office.

Thank you for submitting your manuscript to Test Journal.

Sincerely, Wiley Open Access

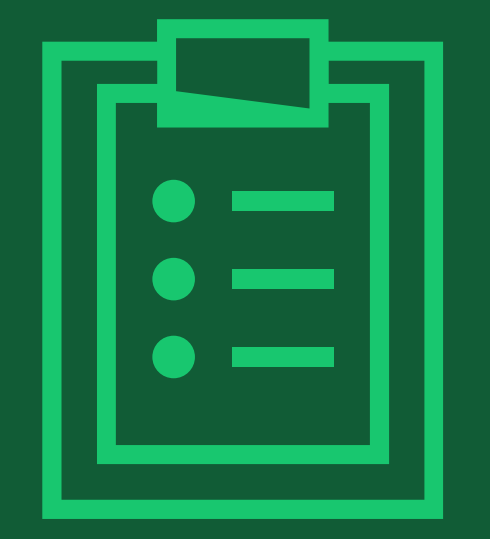

# Step 3:

When article is accepted, author signs license agreement on Author Services. No payment steps are necessary

## **After Acceptance of Article (excerpt)**

# Author Services invitation

You are invited to Author Services when your article has been accepted by a journal.

No APC payment steps are necessary since the article publication charge has already been approved by your institution.

| My Articles Communication History Order History                                                                                                    |                                 | My Author Pro                                                       |
|----------------------------------------------------------------------------------------------------|---------------------------------|---------------------------------------------------------------------|
| 1y Articles<br>Iter my articles                                                                                                    | Articles missing?<br>2 articles | Find a home for your next<br>article                                |
| <ul> <li>Action required</li> </ul>                                                                                                    |                                 | leaders and organizations to publish hundreds of top-tier journals. |
| Cancer Medicine Cancer Medicine Cancer Medicin |                                 |                                                                     |

### **CC license types**

Follow steps on Author Services. You are asked to select a Creative Commons license from license types available for the journal.

A short description of each Creative Commons license type is made available per license type to aid authors when deciding which license to sign. The most common license type chosen by authors is CC-BY, which is also the least restrictive.

International Journal for Numerical Methods in Biomedical Engineering KEMO test 4 DOI:10.1002/cnm.36197

Affiliations

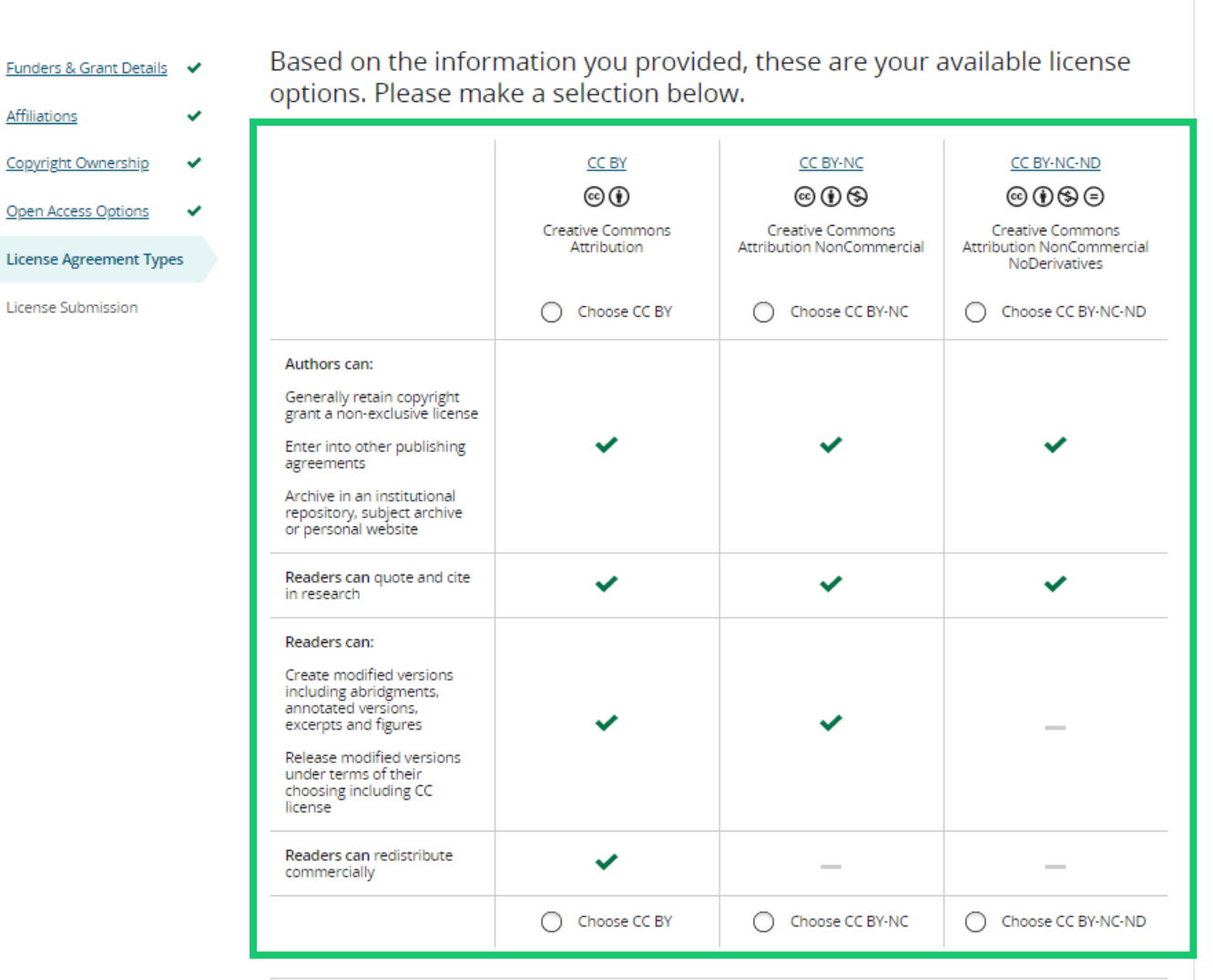

# **Signing License Agreement**

## Sign & submit

The next step is license signing. Review a license agreement based on your chose in the previous screen. If you agree:

- Check a box to confirm your agreement
- And enter your name •

#### Back to Das

Journal of Adoles

Test article DOI: 10.1002/jaal

| Funders & Grant Details | ~ | Please sigr           |
|-------------------------|---|-----------------------|
| Affiliations            |   | Creative Common       |
| Amilations              | • | This license lets ot  |
| Copyright Ownership     | ~ | licensed materials    |
| Open Access Options     | ~ |                       |
| License Submission      |   |                       |
|                         |   |                       |
|                         |   |                       |
|                         |   | Date: May 07, 2020    |
|                         |   | 0.17.                 |
|                         |   | Contributor name: Sze |

| sent & Aduit Literacy sent & Aduit Literacy sion                                                                                                    | hboard          |          |                                                                                                    |   |
|----------------------------------------------------------------------------------------------------|-----------------|----------|----------------------------------------------------------------------------------------------------|---|
| 181557         In Details       Please sign the license         Creative Commons Attribution License         This license lets others distribute, remix, tweak, and build upon your work, even commercially, as long as they credit you for the orginal creation. This is the most accommodating of licenses offered. Recommended for maximum dissemination and use of licensed materials.         testions       Journal of Adolescent & Adult Literacy         ssion       LICENSE AGREEMENT FOR PUBLISHING CC-BY         Date: May 07, 2020       Contributor sales:         Contributor addesse:       Manuscript endersch, Bec. (Walry)         Manuscript endersch, Bec. (Walry)       Re: Adult Literacy (Ber Socialistic)         Date: May 07, 2020       Contributor addesse:         Manuscript endersch, Bec. (Walry)       Re: Adult Literacy (Ber Socialistic)         Manuscript endersch, Bec. (Walry)       Re: Adult Literacy (Ber Socialistic)         Date: May 07, 2020       Contributor addesse:         Manuscript endersch, Bec. (Walry)       Re: Adult Literacy (Ber Socialistics)         Manuscript endersch, Bec. (Walry)       Re: Adult Literacy (Ber Socialistic)         Date: May 07, 2020       Contributors)         Contributor addesse:       Manuscript endersch, Bec. (Walry)         Dese Contholator)       Tor personal of Adolescent & Adult Literacy (Ber Socialistics)         Dese Contholatory (Ber Socialistic) <td>scent &amp; Adult I</td> <td>Literacy</td> <td></td> <td></td>                                                                                                    | scent & Adult I | Literacy |                                                                                                    |   |
| An Details Please sign the license   Creative Commons Attribution License   This license lets others distribute, remix, tweak, and build upon your work, even commercially, as long as they credit you for the original creation. This is the most accommodating of licenses offered. Recommended for maximum dissemination and use of licensed materials.   Publicity   Published by Wiley on behalf of International Literacy Association (the "Owner")   International Literacy   Published by Wiley on behalf of International Literacy Association (the "Owner")   LICENSE AGREEMENT FOR PUBLISHING CC-BY   Date: May 07, 2020   Contributer atmix: See-Kie Ho   Contributer atmix: See-Kie Ho   Contributer at attributer at attribution: To order to expedite the attributer and sublishing encoses and eable Wiley to disseminate your Contributors   I agree to the OPEN ACCESS AGREEMENT as shown above and have obtained written pe                                                                                                    | .81557          |          |                                                                                                    |   |
| Creative Commons Attribution License This license lets others distribute, remix, tweak, and build upon your work, even commercially, as long as they credit you for the itensed materials.  Dournal of Adolescent & Adult Literacy  Published by Wiley on behalf of International Literacy Association (the "Owner")  LICENSE AGREEMENT FOR PUBLISHING CC-BY  Date: May 07, 2020 Contributor and: see Xie Ho Contributor address: Manuscript number: Selenium-00-Test-2020-04-16WAT9a8IR5Y Re: Manuscript number: Selenium-00-Test-2020-04-16WAT9a8IR5Y Re: Manuscript number: Selenium number: Selenium number: Sele | nt Details      | ~        | Please sign the license                                                                                                    |   |
| This license lets others distribute, remix, tweak, and build upon your work, even commercially, as long as they credit you for the original creation. This is the most accommodating of licenses offered. Recommended for maximum dissemination and use of licensed materials.  Journal of Adolescent & Adult Literacy Published by Wiley on behalf of International Literacy Association (the "Owner")  LICENSE AGREEMENT FOR PUBLISHING CC-BY Date: May 07, 2020 Contributor name: Sze-Kie Ho Contributor addese: Manuscript anities Selection 0-Test-2020-04-16WAT9a8kR5Y Re: Manuscript anities Selection 0-Test-2020-04-16WAT9a8kR5Y Re: Manuscript anities Selection 1-a order to arcedite the editing and eublishing mocess and enable Wiley to disseminate your Contributors  License AGREEMENT as shown above and have obtained written permission from all other contributors to execute this Agreement on their behalf. Contributor's Name Type name here                                                                                                    |                 |          | Creative Commons Attribution License                                                                                                    |   |
| Inplicing     ssion     Sign        International Literacy        International Literacy           International Literacy           International Literacy <td><u>ership</u></td> <td>~</td> <td>This license lets others distribute, remix, tweak, and build upon your work, even commercially, as long as they credit you for the<br/>original creation. This is the most accommodating of licenses offered. Recommended for maximum dissemination and use of<br/>licensed materials.</td> <td></td>                                                                                                    | <u>ership</u>   | ~        | This license lets others distribute, remix, tweak, and build upon your work, even commercially, as long as they credit you for the<br>original creation. This is the most accommodating of licenses offered. Recommended for maximum dissemination and use of<br>licensed materials. |   |
| ssion       Published by Wiley on behalf of International Literacy Association (the "Owner")         LICENSE AGREEMENT FOR PUBLISHING CC-BY         Date: May 07, 2020         Contributor name: Sne-Kie Ho         Contributor address:         Manuscript number: Selenium-OO-Test-2020-04-16WAT9s8kR5Y         Re: Manuscript number: Selenium-OO-Test-2020-04-16WAT9s8kR5Y (the "Contribution")         for publication in Journal of Adolescent & Adult Literacy (the "Journal")         published by Wiley Periodicals, Inc. ("Wiley")         Dear Contributor(s):         Tank you for submitting your Contribution for nublication. In order to ensedite the editing and sublishing mocess and enable Wiley to disseminate your Contributors to execute this Agreement on their behalf.         Contributor's Name       Type name here                                                                                                    | ptions          | ~        | Journal of Adolescent & Adult Literacy                                                                                                    |   |
| LICENSE AGREEMENT FOR PUBLISHING CC-BY         Date: May 07, 2020         Contributor name: Sze-Kie Ho         Contributor address:         Manuscript number: Selenium-OO-Test-2020-04-16WAT9a8kR5Y         Re: Manuscript entitled Selenium-OO-Test-2020-04-16WAT9a8kR5Y (the "Contribution")         for publication in Journal of Adolescent & Adult Literacy (the "Journal")         published by Wiley Periodicals, Inc. ("Wiley")         Dear Contributor(s):         Tank rou for submitting your Contribution for sublication. In order to especifie the editing and publishing process and enable Wiley to disseminate your Contributions to execute this Agreement on their behalf.         Contributor's Name       Type name here                                                                                                    | ssion           |          | Published by Wiley on behalf of International Literacy Association (the "Owner")                                                                                                    |   |
| Date: May 07, 2020         Contributor name: Sze-Kie Ho         Contributor address:         Manuscript number: Selenium-OO-Test-2020-04-16WAT9a8kR5Y         Re: Manuscript entitled Selenium-OO-Test-2020-04-16WAT9a8kR5Y (the "Contribution")         for publication in Journal of Adolescent & Adult Literacy (the "Journal")         published by Wiley Periodicals, Inc. ("Wiley")         Dear Contributor(s):         Thank you for submitting your Contribution for publication. In order to expedite the editing and publishing process and enable Wiley to disseminate your Contribution         I agree to the OPEN ACCESS AGREEMENT as shown above and have obtained written permission from all other contributors to execute this Agreement on their behalf.         Contributor's Name       Type name here                                                                                                    |                 |          | LICENSE AGREEMENT FOR PUBLISHING CC-BY                                                                                                    |   |
| Contributor name: Sze-Kie Ho         Contributor address:         Manuscript number: Selenium-OO-Test-2020-04-16WAT9a8kR5Y         Re: Manuscript entitled Selenium-OO-Test-2020-04-16WAT9a8kR5Y (the "Contribution")         for publication in Journal of Adolescent & Adult Literacy (the "Journal")         published by Wiley Periodicals, Inc. ("Wiley")         Dear Contributor(s):         Thank you for submitting your Contribution for publication. In order to expedite the editing and publishing process and enable Wiley to disseminate your Contribution         I agree to the OPEN ACCESS AGREEMENT as shown above and have obtained written permission from all other contributors to execute this Agreement on their behalf.         Contributor's Name       Type name here                                                                                                    |                 |          | Date: May 07, 2020                                                                                                    |   |
| Contributor address:<br>Manuscript number: Selenium-OO-Test-2020-04-16WAT9a8kR5Y<br>Re: Manuscript entitled Selenium-OO-Test-2020-04-16WAT9a8kR5Y (the "Contribution")<br>for publication in Journal of Adolescent & Adult Literacy (the "Journal")<br>published by Wiley Periodicals, Inc. ("Wiley")<br>Dear Contributor(s):<br>Thank you for submitting your Contribution for publication. In order to expedite the editing and publishing process and enable Wiley to disseminate your Contribution<br>I agree to the OPEN ACCESS AGREEMENT as shown above and have obtained written permission from all other contributors<br>to execute this Agreement on their behalf.<br>Contributor's Name Type name here                                                                                                    |                 |          | Contributor name: Sze-Kie Ho                                                                                                    |   |
| Manuscript number: Selenium-OO-Test-2020-04-16WAT9a8kR5Y<br>Re: Manuscript entitled Selenium-OO-Test-2020-04-16WAT9a8kR5Y (the "Contribution")<br>for publication in Journal of Adolescent & Adult Literacy (the "Journal")<br>published by Wiley Periodicals, Inc. ("Wiley")<br>Dear Contributor(s):<br>Thank you for submitting your Contribution for publication. In order to expedite the editing and publishing process and enable Wiley to disseminate your Contribution<br>I agree to the OPEN ACCESS AGREEMENT as shown above and have obtained written permission from all other contributors<br>to execute this Agreement on their behalf.<br>Contributor's Name Type name here                                                                                                    |                 |          | Contributor address:                                                                                                    |   |
| Itel: Maintering enhance of rescription in Journal of Adolescent & Adult Literacy (the "Journal")         published by Wiley Periodicals, Inc. ("Wiley")         Dear Contributor(s):         Thank you for submitting your Contribution for publication. In order to expedite the editing and publishing process and enable Wiley to disseminate your Contribution         Itel: Agree to the OPEN ACCESS AGREEMENT as shown above and have obtained written permission from all other contributors to execute this Agreement on their behalf.         Contributor's Name       Type name here                                                                                                    |                 |          | Manuscript number: Selenium-OO-Test-2020-04-16WAT9a8kR5Y Re: Manuscript antiflad Salanium-OO-Test-2020-04-16WAT9a8kR5Y                                                                                                    |   |
| published by Wiley Periodicals, Inc. ("Wiley")         Dear Contributor(s):         Thank you for submitting your Contribution for publication. In order to expedite the editing and publishing process and enable Wiley to disseminate your Contribution         I agree to the OPEN ACCESS AGREEMENT as shown above and have obtained written permission from all other contributors to execute this Agreement on their behalf.         Contributor's Name       Type name here                                                                                                    |                 |          | for publication in Journal of Adolescent & Adult Literacy (the "Journal")                                                                                                    |   |
| Dear Contributor(s):         Thank you for submitting your Contribution for publication. In order to expedite the editing and publishing process and enable Wiley to disseminate your Contribution         I agree to the OPEN ACCESS AGREEMENT as shown above and have obtained written permission from all other contributors to execute this Agreement on their behalf.         Contributor's Name       Type name here                                                                                                    |                 |          | published by Wiley Periodicals, Inc. ("Wiley")                                                                                                    |   |
| Thank you for submitting your Contribution for publication. In order to expedite the editing and publishing process and enable Wiley to disseminate your Contribution         I agree to the OPEN ACCESS AGREEMENT as shown above and have obtained written permission from all other contributors to execute this Agreement on their behalf.         Contributor's Name       Type name here                                                                                                    |                 |          | Dear Contributor(s):                                                                                                    |   |
| I agree to the OPEN ACCESS AGREEMENT as shown above and have obtained written permission from all other contributors to execute this Agreement on their behalf.         Contributor's Name       Type name here                                                                                                    |                 |          | Thank you for submitting your Contribution for publication. In order to expedite the editing and publishing process and enable Wiley to disseminate your Contribution                                                                                                    | 7 |
| Contributor's Name Type name here                                                                                                    |                 |          | l agree to the OPEN ACCESS AGREEMENT as shown above and have obtained written permission from all other contributors to execute this Agreement on their behalf.                                                                                                    |   |
|                                                                                                    |                 | _ L      | Contributor's Name Type name here                                                                                                    |   |

### Confirmation

Once you, as RCA, have signed and submitted your license for this article, your OA request will be submitted.

When this happens, you will be greeted with this confirmation screen.

No APC payment is required since your OA request has already been approved by your institution.

#### Back to Manage this Article

#### Your order and license have been successfully submitted

1. A confirmation has been sent to your email.

2. You will be able to download the license from your dashboard.

Your institution, Karolinska Institutet, may cover your eligible open access article publication charge (APC) through an agreement with Wiley at no additional charge to you. If approved, your article will be published as open access in due course.

#### Article details:

International Journal for Numerical Methods in Biomedical Engineering Test article DOI:10.1002/cnm.4413

#### Help us improve your experience

Indicate your agreement with the following statement: "It was easy and straightforward to order the OnlineOpen open access option for my journal article."

#### O Strongly disagree

- Disagree
- O Neither agree nor disagree
- Agree
- Strongly agree

Please add any comments below to expand on your reply.

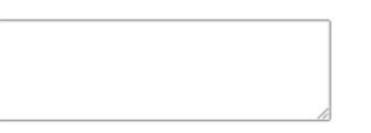

SUBMIT

39

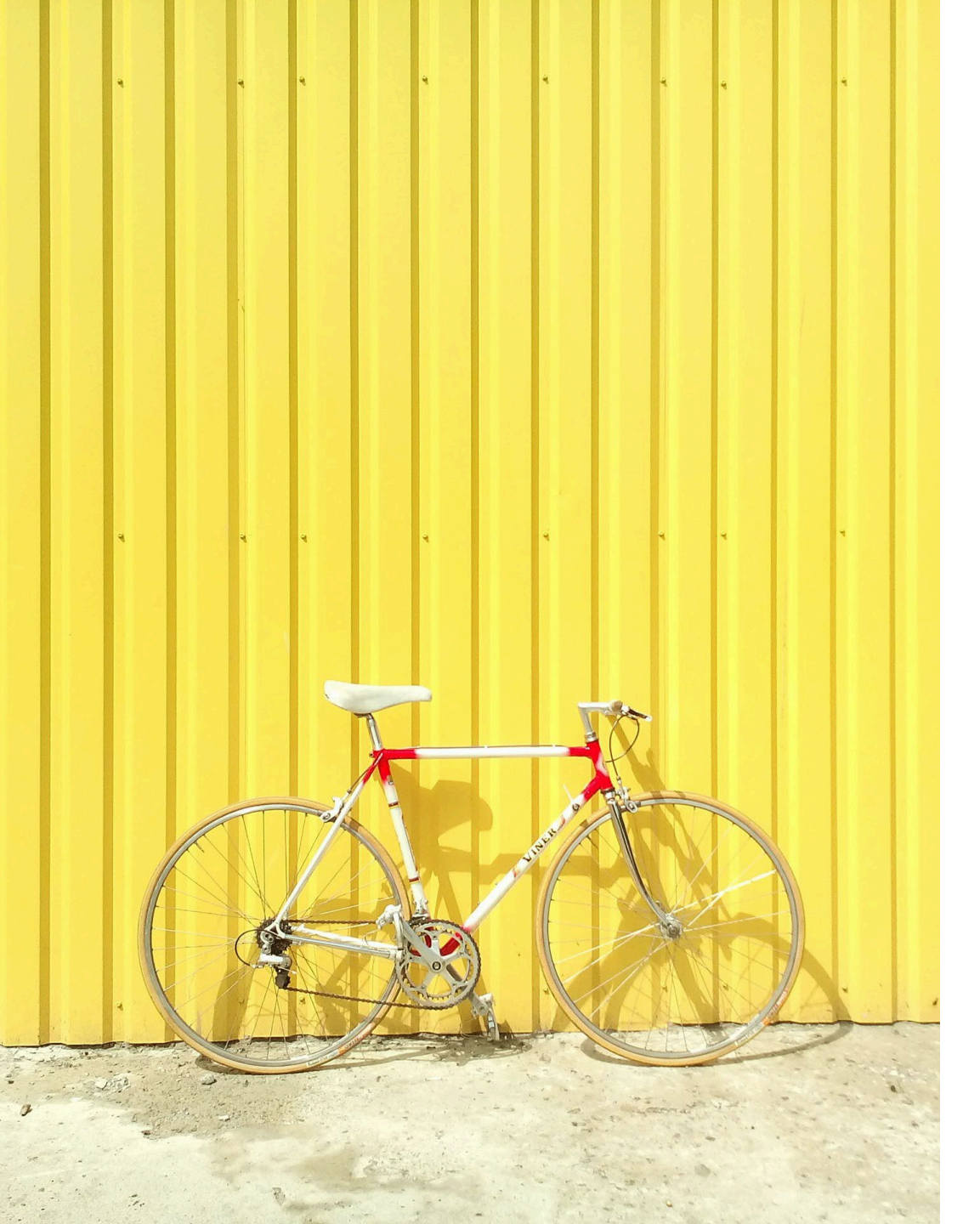

# (3) Hindawi

## **Gold Open Access**

## Hindawi – How to Submit OA Request

<u>Hindawi</u>, a Full Gold OA publisher under Wiley, publishers <u>about 260 journals</u> in a wide range of disciplines. Authors submit articles to Hindawi journals through its submission system called Phenom.

Your institution's OA agreement with Wiley covers both of Wiley and Hindawi journals. If your OA request is approved by your institution's administrators, your APC (article publication charge) will be covered by the agreement.

When an author submits an article to a Hindawi journal and makes an OA request, the author goes through a slightly different workflow than that for Wiley journals.

- During the submission process, authors enter author information in "3. Manuscript & Author Details" (screenshot in the next page). If the information indicates that the Corresponding Author (CA) is affiliated with an institution that has an OA agreement with Wiley, the article will be automatically covered by the agreement.
- Please note that, in Hindawi journals, each article has only one CA. And each author cannot enter more than one affiliation.
- Once author details are entered, move on to the next step and complete the submission process. There is no specific step for submitting an OA request. Hindawi creates an OA request based on the affiliation information provided by the author, and forwards it to the author's institution.

The author will be notified by email of the decision (approved/denied) by their institution.
 WILEY

41

## Hindawi – How to Submit OA Request (screenshot)

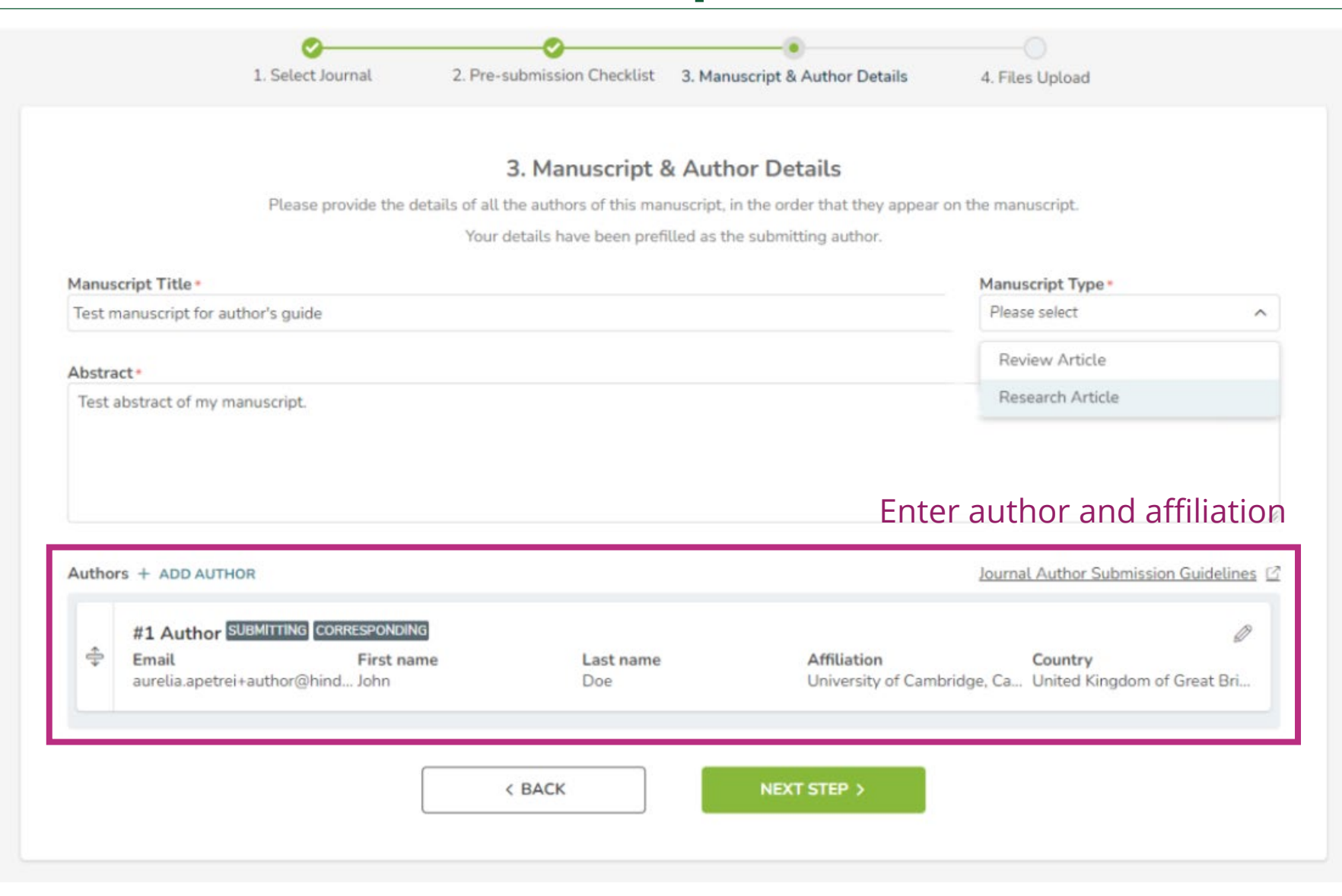